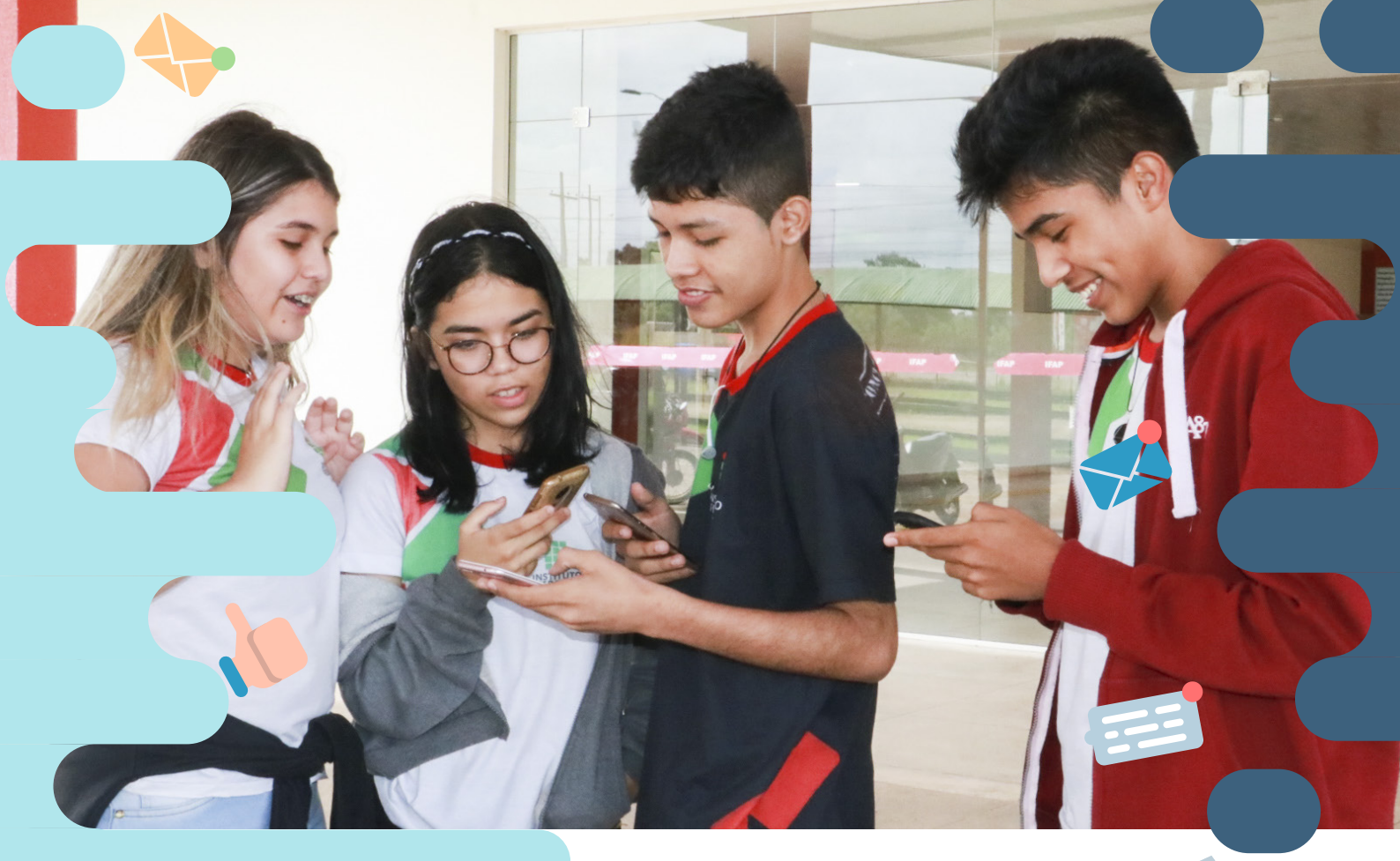

# Quem é Ifap tá sempre conectado.

# ()))) eduroam

#### O que é a Rede Eduroam?

Prezado usuário, o Instituto Federal do Amapá (Ifap) agora faz parte da Rede Education Roaming (Eduroam), que conecta pesquisadores, professores e estudantes de instituições de ensino superior em mais de 60 países diferentes.

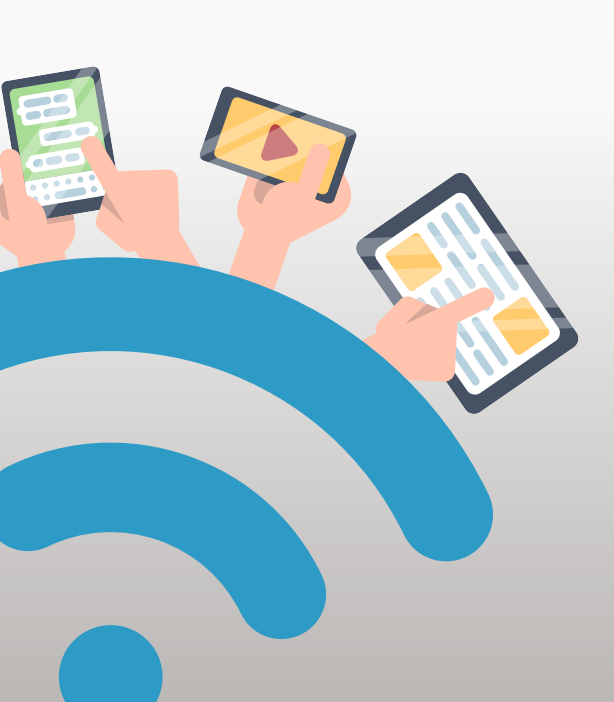

No Brasil, a rede Eduroam é gerenciada pela Superintendência de Tecnologia da Informação (STI) da Universidade de São Paulo (USP), em parceria com a Rede Nacional de Pesquisas (RNP). A iniciativa permite aos membros das instituições que fazem parte da Comunidade Acadêmica Federada (CAFe) ter conectividade à Internet, através de conexão sem fio (wi-fi), dentro de seus campi e em gualquer localidade onde o serviço está disponível.

A rede pode ser acessada através de qualquer dispositivo, seja mobile ou desktop, com os sistemas operacionais Android, IOS ou Windows.

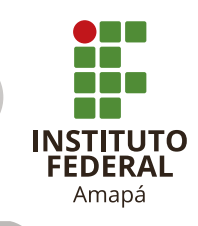

U roa

al 🖸

a ≈ 🕕

≗ ≈ (j)

a 🗢 🚺

• ? ()

£ 奈 ()

## Acesso à EDUROAM utilizando dispositivo IOS

0

Wi-Fi

exão a redes conhecidas será automática. Se uver redes conhecidas, será perguntado se leseja conectar-se a uma nova rede.

Na tela seguinte, de

08:16

Ajustes

Wi-Fi

ESCOLHA UMA REDE.

eduroam S

IFAP-DOCENTE

wifi-aluno

WIFI-campus

WIFI-reitoria Outra...

Solicitar Conexão

3º Passo

1º Passo Em seu dispositivo IOS, acesse a opção Configurações > Wi-Fi Na lista de redes disponíveis, habilite a rede Eduroam

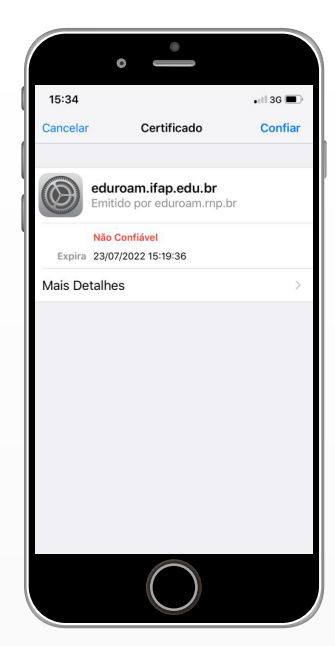

5° Passo Pronto! Agora você está conectado pela rede Eduroam

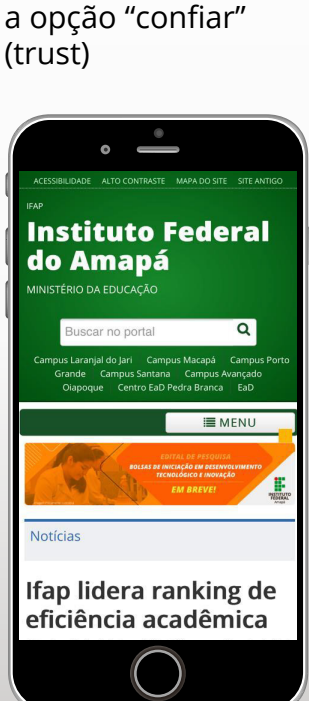

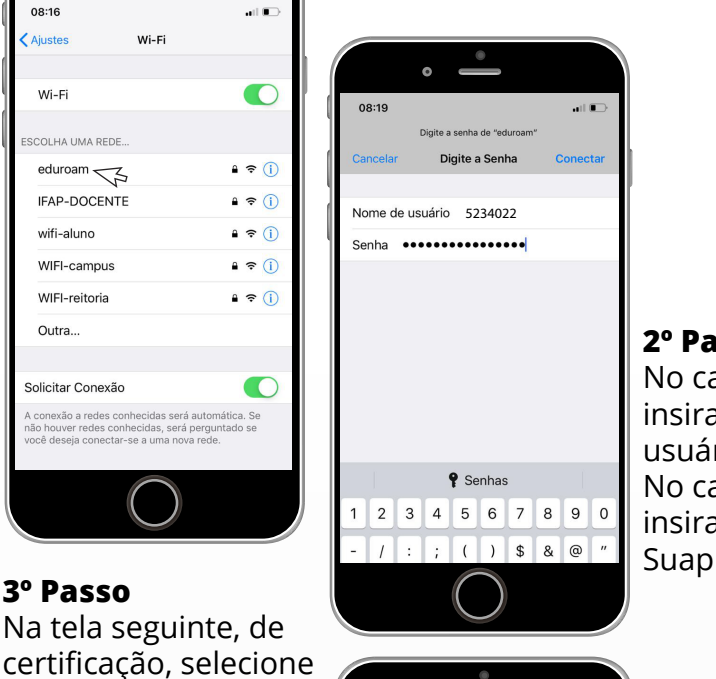

SIGN IN TO WI-FI NETWORK

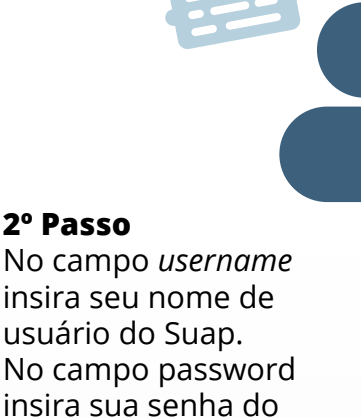

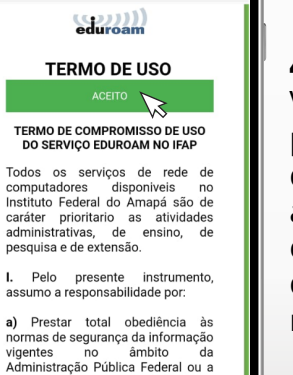

a) Prestar total obediência às a) Prestar total obediência às normas de segurança da informação vigentes no âmbito da Administração Pública Federal ou a que venham a ser implantadas a qualquer tempo por esta e em conformidade com a Política de Segurança da Informação do IFAP.

#### 4º Passo

Você será redirecionado para uma página onde deverá ler com atenção e aceitar o termo de compromisso de uso da Eduroam no lfap.

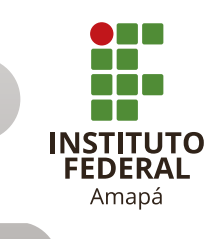

🕀 ifap.edu.br 🛛 🗗 /institutofederaldoamapa

🕻 @ifap\_oficial 🕟 Tv Ifap

roa

## Acesso à EDUROAM utilizando dispositivo Android

Em seu dispositivo Android, acesse Configurações > Wi-Fi. Na lista de redes disponíveis, habilite a rede Eduroam

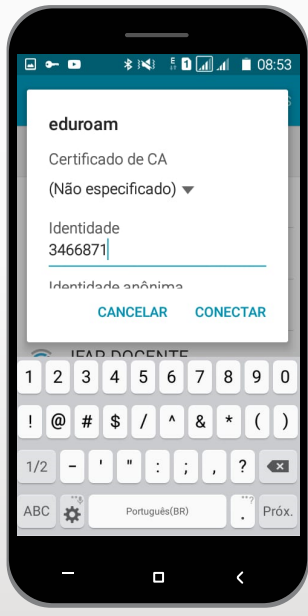

Você será redirecionado para uma página onde deverá ler com atenção e aceitar o termo de compromisso de uso da Eduroam no Ifap. Pronto! Agora você está conectado pela rede Eduroam

ifap.edu.br

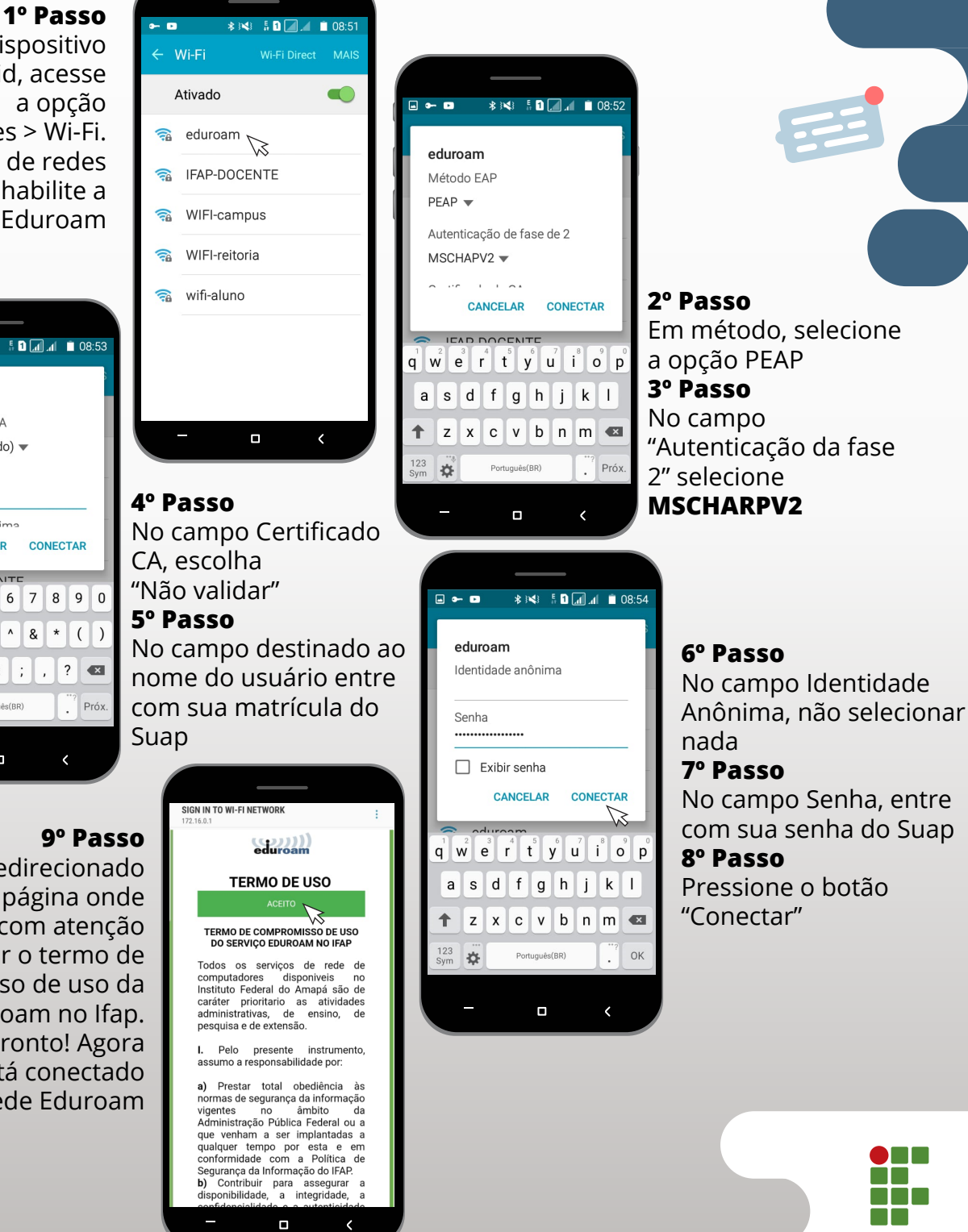

INSTITUTO FEDERAL

Amapá

f /institutofederaldoamapa 🍯 @ifap\_oficial 🗈 Tv lfap

eduroam

#### Acesso à EDUROAM utilizando Windows

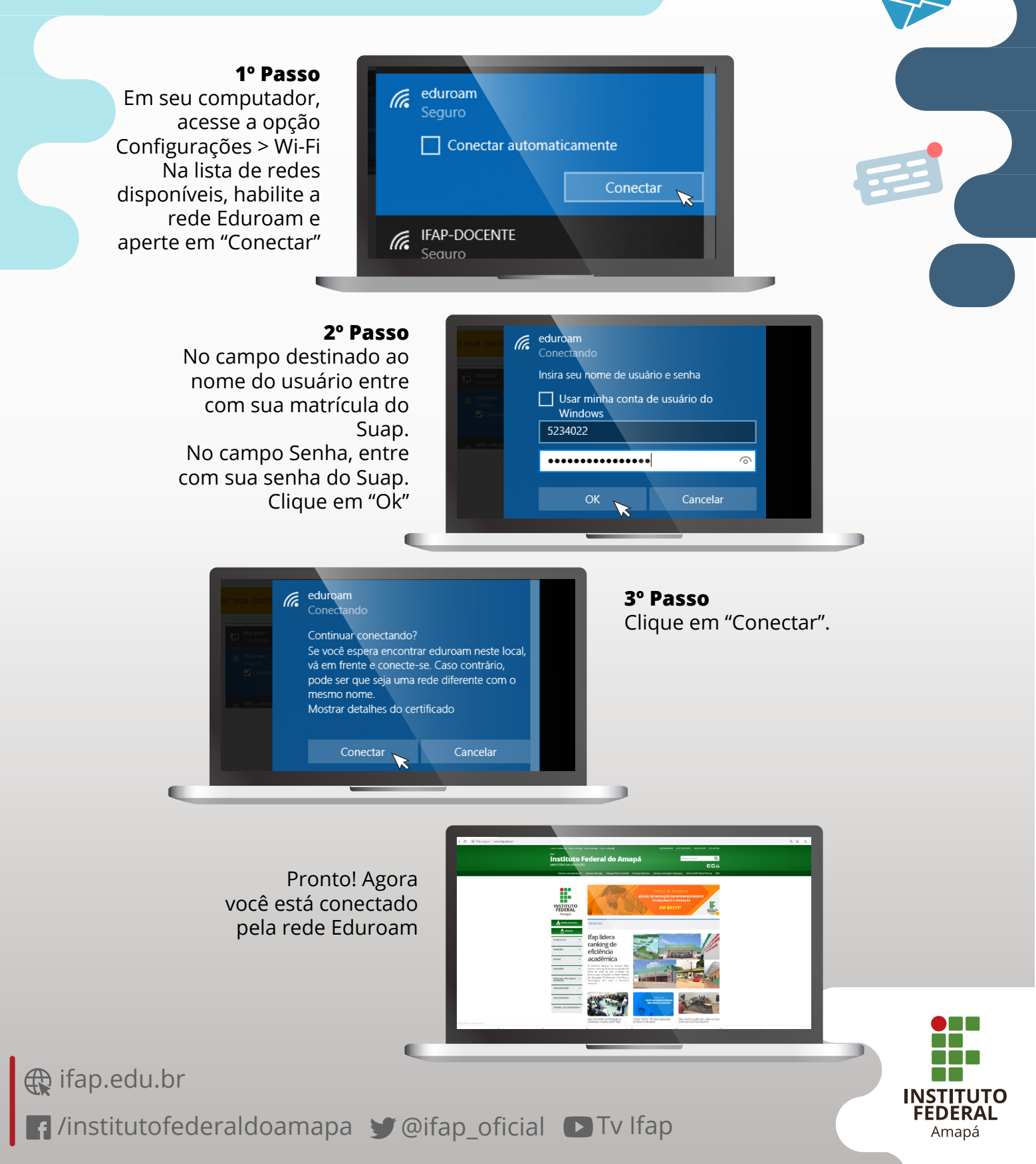